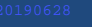

#### UTSouthwestern Medical Center

To adhere to UT Southwestern's Clinical Trials Billing compliance policy, a coverage analysis is required for any clinical trial where clinical services will be performed. The analysis is referred to as a **Clinical Trials Coverage Analysis (CTCA)**. The CTCA process is managed in the Velos system.

This tip sheet will guide the Study Team through the process of requesting and approving a CTCA. Please follow the steps outlined in this tip sheet in the order they are presented.

## **Step I: Log into Velos**

1. Type this link in your web browser: https://velos.swmed.edu

|    | Welcome to Velos eResearch           B         Username           Password                 |                                                                                                    |
|----|--------------------------------------------------------------------------------------------|----------------------------------------------------------------------------------------------------|
|    | Login                                                                                      | Important Info & Tips                                                                                                    |
| 2. | Type your login ID in the <b>Username</b> field and password in the <b>Password</b> field. | <ul> <li>You must enter your Username in all<br/>lowercase letters, but your password as you<br/>would normally enter it.</li> <li>Your username and password will be the same</li> </ul> |
| 3. | Click <b>Login</b> .                                                                       | that you use for logging into your email.                                                                                                    |
| 4. | To logout, click the <b>Logout</b> button.                                                 | <ul> <li>The Velos default e-Signature is 1234.</li> <li>You should allow for pop-ups from the Velos system in your internet browser.</li> </ul>                                          |

# **Step 2: Search for a Study**

- 1. Enter the Velos Study Number in the **Search a Study** field.
- 2. Click Search.

| Personalize Manage Libr    | aries Reporting | Study #, Title or Keyword | Development                                | Kimberly Taylor   🔂   🎴   🔘   |
|----------------------------|-----------------|---------------------------|--------------------------------------------|-------------------------------|
| Current Page: Velos «Resea | h an Uamanaga   |                           |                                            |                               |
| Search a Study             | 26068 Search    | Advanced                  | Search                                     | Account Forms                 |
| Last Modified Studies      |                 |                           |                                            | =                             |
| Quick Access               | Study Number    |                           | Study Title                                | Study Status                  |
|                            | 26068           | ,                         | A study to determine dose of GHI-005 whe 👀 | Coverage Analysis - Submitted |
|                            | 06400           |                           | Analian Interferen A                       | IRR Assessed                  |

 For assistance, contact the IR Service Desk at 214-648-7600, or SERVICEDESK@utsouthwestern.edu.

 eLearning:
 http://www.utsouthwestern.edu/about-us/administrative-offices/information-resources/academic-information-systems/systems/velos.html
 9/3/2014

ACE

Academy for Career Enrichment

AIS Tip Sheet

3. Click (Study Administration) to pull up study summary.

| Personalize Manage Libr         | aries Reporting             | Study #, Title or Keyword | Q                            | Kimberly Taylor   🚮   🎴   🔘 |                |        |  |  |  |
|---------------------------------|-----------------------------|---------------------------|------------------------------|-----------------------------|----------------|--------|--|--|--|
| Current Page: Manage Studie     | s >> Search                 |                           |                              |                             |                |        |  |  |  |
| Search a Study 26068            |                             | Search                    | Advanced Search              |                             |                |        |  |  |  |
| The following Studies match yo  | ur search criteria: "26068" |                           |                              |                             |                |        |  |  |  |
| Studies (Click column headers t | o sort)                     |                           |                              |                             |                | =      |  |  |  |
| Quick Access                    | Study Number                |                           | Study Title                  | Cancer-Related Study        | Study Status   | Delete |  |  |  |
|                                 | 26068                       | A study to determine do:  | se of GHI-005 when used in 🐽 | No                          | IRB - Approved | ×      |  |  |  |
| 1 to 1 of 1 Reserved(s)         | to 1 of 1 Reserved(s)       |                           |                              |                             |                |        |  |  |  |

#### **Step 3: Upload Research Related Documents**

- 1. Click Documents.
- 2. Click Add Multiple Documents.
  - Documents to upload: Draft Contracts, Draft Budget, Protocol, UTSW Draft Informed Consent, Regulatory Documents (FDA IND letter, IDE letter, etc.)

| Personalize Manage Libraries Rep     | porting                      |                         | Study #, Title or Keyword     | ٥                 |                    | Development              | Kimberly Ta      | ylor   🚰 | <b>?</b>   0 |
|--------------------------------------|------------------------------|-------------------------|-------------------------------|-------------------|--------------------|--------------------------|------------------|----------|--------------|
| Current Page: Study >> Versions      |                              |                         |                               |                   |                    |                          |                  |          |              |
|                                      | You are working on study: 26 | 068                     |                               |                   |                    |                          |                  |          |              |
|                                      | Summary Site/Team            | Protocol Study Status F | Forms Milestones Admin Schedu | le Documents Repo | rts Notifications  |                          |                  |          |              |
|                                      |                              |                         |                               |                   |                    |                          |                  |          |              |
| <ul> <li>Study Initiation</li> </ul> |                              |                         |                               |                   |                    |                          |                  |          |              |
|                                      | Search By                    |                         |                               |                   |                    |                          |                  |          |              |
| IRB - Submission                     | Document # :                 | Category: S             | elect an option               | Type: Select an   | option 🗸           | Status: Select an option | ✓ Search         |          |              |
| IRB - Waiting As                     |                              |                         |                               |                   |                    |                          |                  |          |              |
| IRB - Approved                       | Associated Docume            | nts Listed Below        | ADD                           | NEW DOCUMENT      | ADD MULTIPLE NEW D | OCUMENTS                 |                  |          |              |
|                                      | Document # ◊                 | Document Date ◊         | Category ◊                    | Type ◊            | Section ◊          | Appendix ◊               | Status ◊         | Delete   | Сору         |
| <ul> <li>Study Activation</li> </ul> | Clinical Trial<br>Agreement  | -                       | Contracts                     | Initial           | Sections (0)       | Attachments (1)          | Work in Progress | ×        | ۵            |
| Study - Active/E                     | Protocol vs. 1               | -                       | Protocol                      | Initial           | Sections (0)       | Attachments (1)          | Work in Progress | ×        | ۵            |
|                                      | 1                            | -                       | Miscellaneous                 | -                 | Sections (0)       | Attachments (0)          | Work in Progress | ×        | ۵            |

3. Add New Document window displays.

| Personalize Manage Libraries F       | Reporting                    |                    | Study #, Title or Keyword      | Q                                    |                      | Development |              | Kimberly Taylor | ر<br>ار کار | ?    |
|--------------------------------------|------------------------------|--------------------|--------------------------------|--------------------------------------|----------------------|-------------|--------------|-----------------|-------------|------|
| Current Page: Study >> Versions      |                              |                    |                                |                                      |                      |             |              |                 |             |      |
|                                      | You are working on study: 26 | 068                |                                |                                      |                      |             |              |                 |             | 3    |
|                                      | Summary Site/Team            | Protocol Study Sta | tus Forms Milestones Admin Sch | edule Documents R                    | eports Notifications |             |              |                 |             |      |
|                                      |                              | Deserve Let        | and Family and                 |                                      |                      |             |              | x               |             |      |
| <ul> <li>Study Initiation</li> </ul> |                              | Documents - Inter  | net Explorer                   |                                      |                      |             |              |                 |             |      |
| IRB - Submission                     |                              |                    |                                |                                      |                      |             |              |                 |             |      |
| IRB - Waiting As                     |                              |                    |                                |                                      |                      |             |              |                 |             |      |
| IRB - Approved                       | Document Number*             | Document Date      | Category*                      | Туре                                 |                      | File*       | Description* |                 |             |      |
|                                      |                              |                    | Select an option               | Select an option 🗸                   | [                    | Browse      |              |                 | Delete      | Сору |
| <ul> <li>Study Activation</li> </ul> |                              |                    | Select an option               | <ul> <li>Select an option</li> </ul> |                      | Browse      |              |                 | ×           | D    |
|                                      |                              |                    | Select an option               | <ul> <li>Select an option</li> </ul> |                      | Browse      |              |                 |             | 6    |
| Study - Active/E                     |                              |                    | Select an option               | <ul> <li>Select an option</li> </ul> |                      | Browse      |              |                 | •           |      |
|                                      |                              |                    | Select an option               | <ul> <li>Select an option</li> </ul> |                      | Browse      |              |                 | ×           | D    |
| <ul> <li>Study Closure</li> </ul>    |                              |                    |                                |                                      |                      |             |              |                 |             |      |
|                                      |                              |                    |                                | e-Signature *                        |                      | Submit      |              |                 |             |      |
| IRB - Study Closed                   |                              |                    |                                |                                      |                      |             |              |                 |             |      |
|                                      |                              |                    |                                |                                      |                      |             |              |                 |             |      |
|                                      |                              |                    |                                |                                      |                      |             |              |                 |             |      |
|                                      |                              |                    |                                |                                      |                      |             |              |                 |             |      |
|                                      |                              |                    |                                |                                      |                      |             |              |                 |             |      |
|                                      |                              |                    |                                |                                      |                      |             |              | ~               |             |      |
|                                      |                              |                    |                                |                                      |                      |             | ه 85%        | 6 👻 🔐           |             |      |
|                                      | (                            |                    |                                |                                      |                      |             |              |                 |             |      |

- AIS Típ Sheet
- 4. Enter the following document information
  - Document Number- enter the document name (e.g. Department Budget)
     \_\_\_\_\_ Document name is entered in this field because it is visible on documents page
  - Document Date- enter the date document is uploaded to Velos
  - Category- select Miscellaneous from drop down list
  - **Type** select either <u>Initial/Final</u> from drop down list
  - File- click Browse button to search and choose file to upload
  - **Description** enter the document name (e.g. Department Budget)
- 5. Enter e-Signature.
- 6. Click **Submit**.

| Personalize Manage Libraries Reporting | s                                   | tudy #, Title or Keyword                                |                    | Development | Kimberly Taylor   🕅   🎴   🖸 |  |  |  |  |
|----------------------------------------|-------------------------------------|---------------------------------------------------------|--------------------|-------------|-----------------------------|--|--|--|--|
| Current Page: Study >> Versions        |                                     |                                                         |                    |             |                             |  |  |  |  |
| You are wo                             | orking on study: 26068              |                                                         |                    |             |                             |  |  |  |  |
| Summa                                  | 🥔 Add Multiple New Documents - Inte | rnet Explorer                                           | The second         |             |                             |  |  |  |  |
|                                        |                                     |                                                         |                    |             |                             |  |  |  |  |
| Study Initiation                       |                                     |                                                         |                    |             |                             |  |  |  |  |
| IRB - Submission                       | Document Number* Document Date      | Category*                                               | Туре               | File*       | Description*                |  |  |  |  |
| IRB - Waiting As                       |                                     | Approval Letter                                         | Select an option 🗸 | Browse      |                             |  |  |  |  |
| IRB - Approved Assoc                   |                                     | Protocol Prioritization<br>Clinical Laboratory Services | Select an option 🗸 | Browse      |                             |  |  |  |  |
|                                        |                                     | Continuing Review Approval                              | Select an option 🗸 | Browse      | сору                        |  |  |  |  |
| * Study Activation Clinic<br>Agree     |                                     | Contracts Amendment                                     | Select an option 🗸 | Browse      |                             |  |  |  |  |
| Study - Active/E Protoc                |                                     | Deviation Form                                          | Select an option 🗸 | Browse      | 0                           |  |  |  |  |
| 1                                      |                                     | Eligibility Questionnaire<br>FastEact                   | e-Signature *      | Submit      | 0                           |  |  |  |  |
| 1 to 3 of 3                            |                                     | Informed Consent                                        |                    |             |                             |  |  |  |  |
| · Study closure                        |                                     | Miscellaneous                                           |                    |             |                             |  |  |  |  |
| IRB - Study Closed                     |                                     | Patient Assessment                                      |                    |             |                             |  |  |  |  |
|                                        |                                     | Project Summary<br>Protocol                             |                    |             |                             |  |  |  |  |
|                                        |                                     | Protocol Deviation                                      |                    |             |                             |  |  |  |  |
|                                        |                                     | Subcontracts                                            |                    |             | $\sim$                      |  |  |  |  |
|                                        |                                     | Termination Letter                                      |                    |             |                             |  |  |  |  |
|                                        |                                     | Select an option                                        |                    |             | ₹ 85% ₹                     |  |  |  |  |

## **Step 4: Add a New Study Status**

- 1. Click Study Status.
- 2. Click Add New Status.

| Personalize Manage Libraries Rep     | Study #, Title                                             | or Keyword                  |                            | Development             | Kimb                    | erly Taylor   🚮   🤰   🔘   |                |
|--------------------------------------|------------------------------------------------------------|-----------------------------|----------------------------|-------------------------|-------------------------|---------------------------|----------------|
| Current Page: Study >> Status        |                                                            |                             |                            |                         |                         |                           |                |
| Ì                                    | You are working on study: 26068 Summary Site/Team Protocol | Study Stotus Forms Mileston | es Admin Schedule Document | s Reports Notifications |                         |                           |                |
| <ul> <li>Study Initiation</li> </ul> |                                                            |                             |                            |                         |                         |                           |                |
| IRB - Submission                     | Search by Organization                                     | All                         | ~                          | Search IRB - Approved   | Status Study Start Date | e Study End Date          | Change Dates   |
| IRB - Approved                       |                                                            |                             |                            |                         |                         |                           |                |
|                                      | Study Status History:                                      |                             |                            |                         | 1                       |                           | ADD NEW STATUS |
| <ul> <li>Study Activation</li> </ul> | Organization                                               | Study Status                | Status Valid From          | Status Valid Until      | Meeting Date            | Notes                     | Delete         |
|                                      | UT Southwestern Medical Center                             | and Affiliates              |                            |                         |                         |                           |                |
| Study - Active/E                     |                                                            | IRB - Approved              | 05/07/2019                 | -                       | -                       | -                         | ×              |
|                                      |                                                            | IRB - Draft Study Created   | 04/30/2019                 | -                       | -                       | New study created in eIRB | ×              |
| <ul> <li>Study Closure</li> </ul>    |                                                            | IRB - Submission Initiated  | 04/30/2019                 | -                       | -                       | -                         | ×              |
| IRB - Study Closed                   |                                                            | Study - Not Active          | 04/26/2019                 | -                       | -                       | -                         | ×              |

- 3. Add a new Coverage Analysis Study Status
  - a) **Organization** select <u>UT Southwestern Medical Center and Affiliates</u>
  - b) Status Type- select Coverage Analysis from drop-down list
  - c) Study Status- select Coverage Analysis Submitted from drop-down list
  - d) Documented By- this field will auto populate
  - e) Status Valid From- enter the current date

**NOTE:** This status will trigger a Velos notification to the clinicaltrials@utsouthwestern.edu mailbox.

- 4. Enter **e-Signature**.
- 5. Click **Submit**.

| Personalize Manage Libraries Re       | eporting                                    | Study #, Title or Keyword        | Q                                      | Development |
|---------------------------------------|---------------------------------------------|----------------------------------|----------------------------------------|-------------|
| Current Page: Study >> Status Details | Veu are working on study: 2000              |                                  |                                        |             |
|                                       | Summary Site/Team Protocol Study Sta        | atus Forms Milestones Admin Sch  | nedule Documents Reports Notifications |             |
|                                       |                                             |                                  |                                        |             |
| * Study Initiation                    | Study Start Date :                          | Study End Date :                 |                                        |             |
| IRB - Submission                      | Please enter status details:                |                                  |                                        |             |
| IRB - Waiting As                      | Organization                                | UT Southwestern Medical Center a | and Affiliates 🗸                       |             |
| IRB - Approved                        | Status Type                                 | Coverage Analysis                | $\checkmark$                           |             |
|                                       | Study Status                                | Coverage Analysis - Submitted    | $\checkmark$                           |             |
| <ul> <li>Study Activation</li> </ul>  | Documented By *                             | Kimberly Taylor                  | Select User                            |             |
| Study - Active/E                      | Assigned To                                 |                                  | Select User                            |             |
|                                       | Status Valid From *                         | 05/13/2019                       |                                        |             |
| <ul> <li>Study Closure</li> </ul>     | Status Valid Until                          |                                  |                                        |             |
| IRB - Study Closed                    | Meeting Date                                |                                  |                                        |             |
|                                       | Notes                                       |                                  |                                        | Ô           |
|                                       | This is study's Current Status              |                                  |                                        | *           |
|                                       | Organization specific current reportable st | atus                             |                                        |             |
|                                       |                                             |                                  | e-Signature *                          | Submit      |
|                                       |                                             |                                  |                                        |             |

#### **Step 5: PI Review and Approval of CTCA**

- 1. The Coverage Analyst will complete the CTCA and forward PDFs of the **Coverage Analysis Billing Grid** and **Coverage Analysis Form** to the Primary Research Coordinator and PI through DocuSign for approval.
- 2. If the PI identifies any changes that need to be made, they will be communicated to the Coverage Analyst via email.
- 3. The PI will approve the CTCA through DocuSign.
- 4. The Coverage Analyst will add the Study Status of "Coverage Analysis PI Approved" to the study, and will update the Coverage Analysis Form.